## SecureAuth/Passcode QR Code Registration for IOS

## SecureAuth/Passcode QR Code Registration for IOS

This page provides guidance on how to use SecureAuth/Passcode QR Code Registration for an IOS device.

| _      | User Enrollment          |  |
|--------|--------------------------|--|
| Please | enter your UserID below. |  |
| Usern  | ame:                     |  |
| Usen   | name                     |  |
| Passw  | /ord:                    |  |
| Pass   | word                     |  |
|        | Submit                   |  |
| _      | Restart Login            |  |

Choose where you want to get your registration code.

3

 ${}_{\oslash}$ 

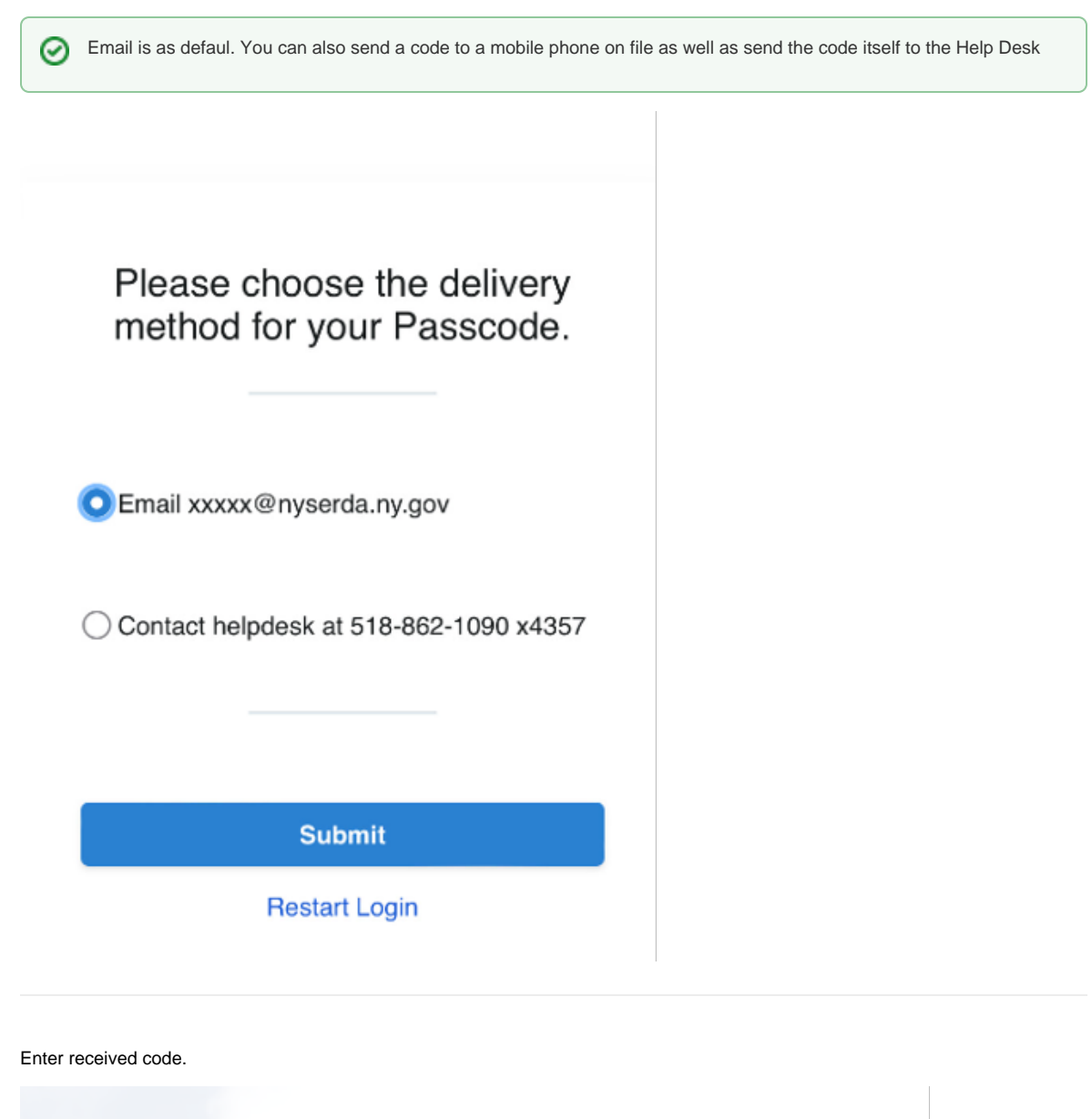

| Passcode: Submit |
|------------------|
| Passcode Submit  |
|                  |
|                  |

4

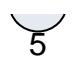

Follow onscreen instructions by first downloading the SecureAuth Passcode application on your phone.

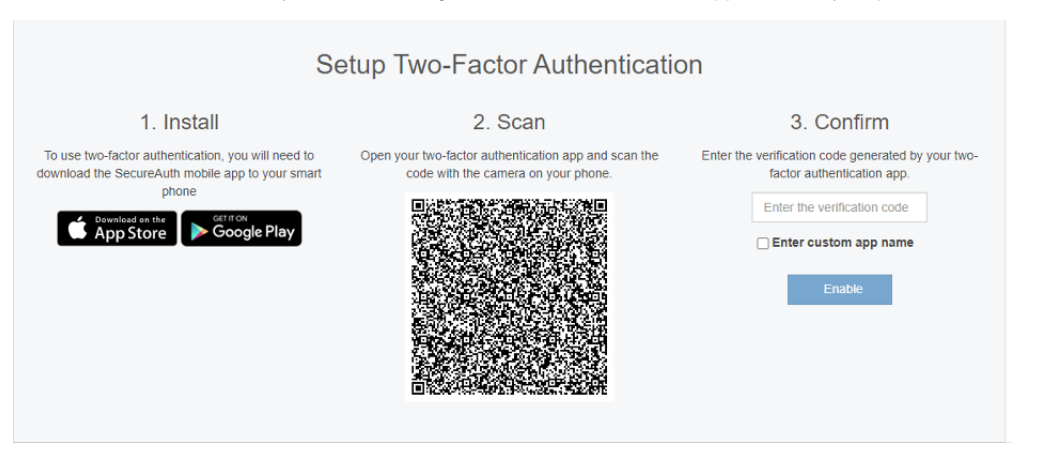

6

7

Connect account in the application. and Connect with QR Code

| 10:08<br>App Store                                                                               |                      | ı∥≎∎ |  |  |
|--------------------------------------------------------------------------------------------------|----------------------|------|--|--|
| ÷                                                                                                | Authenticate         |      |  |  |
| P                                                                                                | Connect with URL     | rted |  |  |
|                                                                                                  | Connect with QR code |      |  |  |
|                                                                                                  |                      |      |  |  |
| Using Authenticate for work? Connect an<br>account with your company provided QR code<br>or URL. |                      |      |  |  |
| Connect Account                                                                                  |                      |      |  |  |
|                                                                                                  |                      |      |  |  |

Create Pin, this number is specific to this registration.

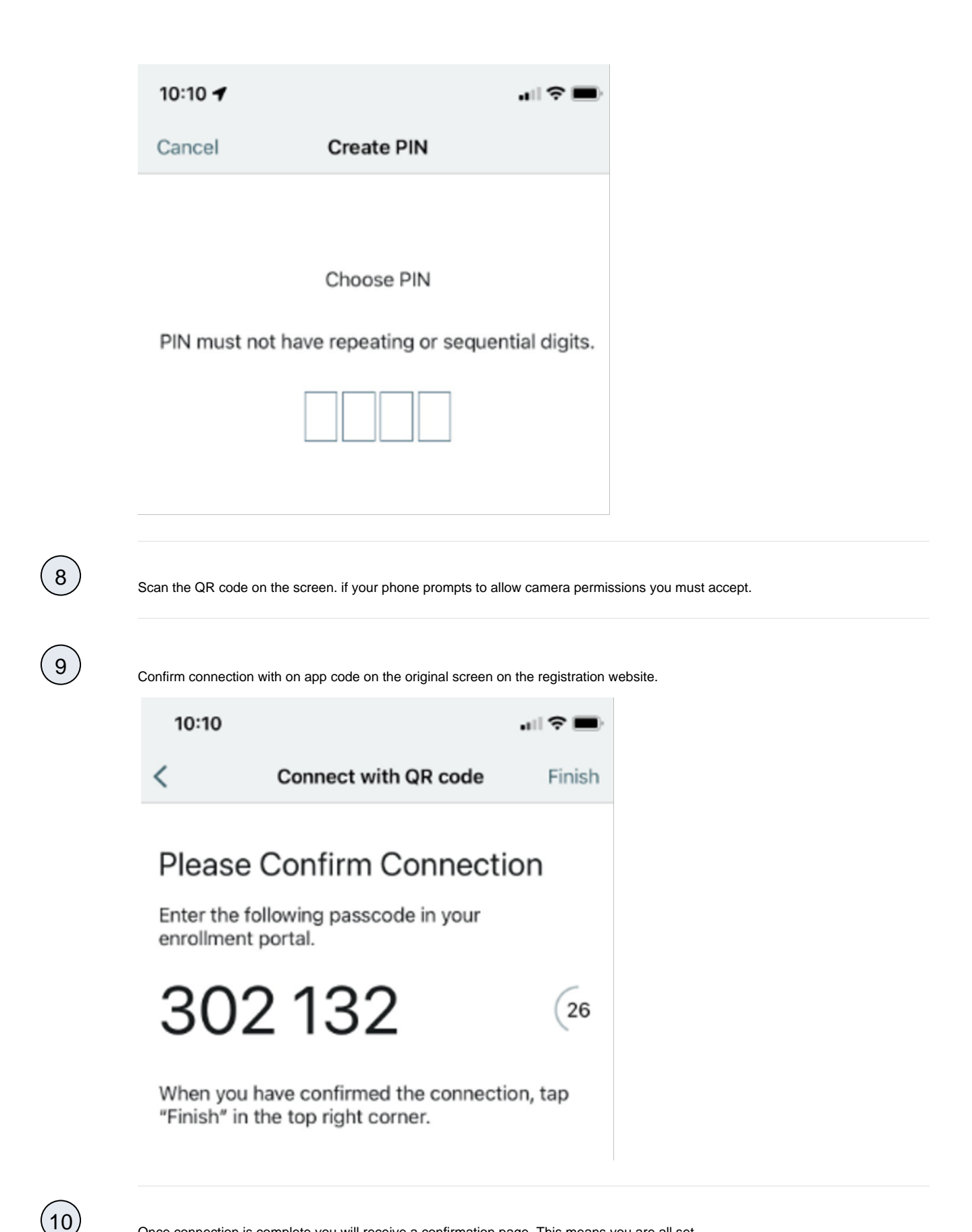

Once connection is complete you will receive a confirmation page. This means you are all set.

## Setup Complete

You have successfully set up multi-factor authentication on your device:

## John's S23 Ultra

You may now close the browser or

**Register Another Device**